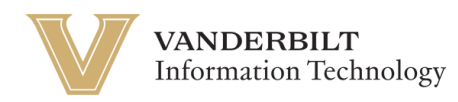

## **OneVU Alumni Onboarding**

Navigate to <u>https://onevu.vanderbilt.edu</u> in your browser.

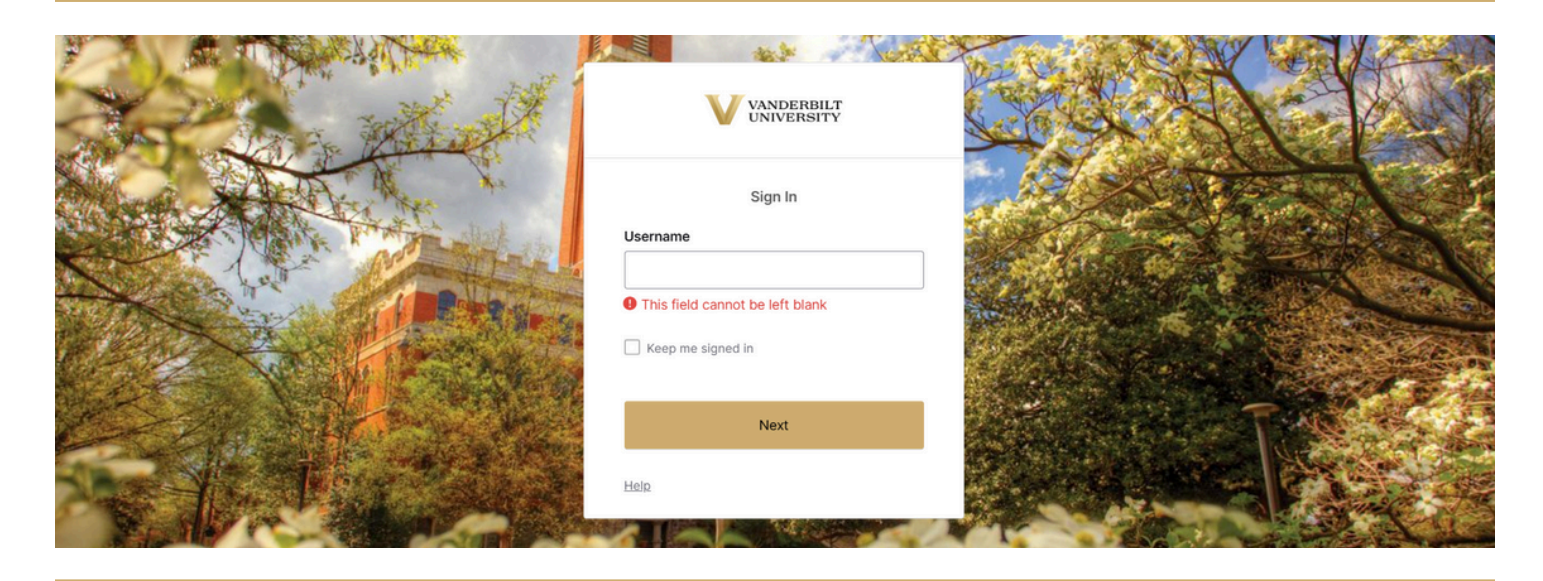

Login using your @vanderbilt.edu email and click Next. Then enter your password and click verify. *Note: This password is the same one you use with your VUnetID*.

As seen below, once you logon successfully, you will enter your OneVU dashboard and your OneVU account registration is complete. Please check out our other videos to see how to add additional security methods, like okta verify, and how to set up a secondary email address for account recovery.

| VANDERBILT                                                                                    | Q Search your apps                                                                 |        | Oktatestuser<br>OneVU TEST |
|-----------------------------------------------------------------------------------------------|------------------------------------------------------------------------------------|--------|----------------------------|
| <ul> <li>My Apps</li> <li>Main</li> <li>Add section (*)</li> <li>Notifications (*)</li> </ul> | My Apps<br>Main<br>IdentityIQ<br>SailPoint IdentityIQ<br>- BETA<br>(*) Add section | Sort ~ |                            |
| Last sign in: a few seconds ago<br>© 2025 Okta, Inc.<br>Prívacy                               | Support<br>Help: <u>https://help.it.vanderbilt.edu/ (2</u>                         |        |                            |